## Инструкция по оплате экзамена по математике

Плата за экзамен покрывает расходы, связанные с организацией и проведением экзамена, установлением и обработкой экзамена и результатов, включая расходы, понесенные международными партнерами.

Общая стоимость экзамена составляет **300 000** (триста тысяч) сум. **ПОЖАЛУЙСТА, ОБРАТИТЕ ВНИМАНИЕ**, что сумма денег, уплаченная за вступительный экзамен по математике не подлежит возврату.

Оплата будет приниматься однократно, только через системы онлайн-платежей Uzumbank и InfinBANK.

## Порядок оплаты через приложение InfinBANK:

- 1. Откройте приложение InfinBANK.
- 2. Перейдите в раздел «Платежи» и выберите раздел «Обучение».

**3.** В разделе «Обучение» выберите «Оплата Westminster» (Westminster International University inTashkent).

4. В первой строке выберите «Абитуриент».

5. Во второй строке выберите плату «за вступительный экзамен».

**6.** В следующей строке укажите **Username** (например, 00012345), отправленный вам из «Admission System».

- 7. В последней строке укажите сумму денег, т.е. 300 000 сум.
- 8. Нажмите «Продолжить», чтобы продолжить оплату. Убедитесь, что все записи верны и нажмите

кнопку «Оплатить».

## Порядок оплаты через приложение Uzumbank:

- 1. Откройте приложение Uzumbank и войдите в систему.
- 2. Перейдите в раздел «Оплата» и найдите раздел «Образование».
- 3. В разделе «Образование» выберите учебное заведение «WESTMINSTER».
- 4. В первой строке «WESTMINSTER» выберите «Абитуриент».
- **5.** В следующей строке укажите **Username** (например, 00012345), отправленный вам из «AdmissionSystem».
- 6. На второй странице «WESTMINSTER» выберите «За вступительный экзамен».
- 7. В последней строке укажите сумму денег, т.е. 300 000 сум.
- 8. Нажмите «Продолжить», чтобы оплатить. Убедитесь, что все записи верны и нажмите кнопку «Оплатить».